## РЕЄСТРАЦІЯ НА МАЙДАНЧИКУ

Для реєстрації на майданчику виконайте наступні дії:

- 1. Натисніть кнопку «Увійти»
- 2. Для створення акаунта натисніть на посилання «Немає аканта?

## Зареєструйтесь!»

| CBD3      | Процедури    | Об'єкти реєстру   | Дії   | Заяви реєстру | Увійти | Інструкція |
|-----------|--------------|-------------------|-------|---------------|--------|------------|
| Автор     | оизувати     | 1СЯ               |       |               |        |            |
| Логін     |              |                   |       |               |        |            |
| Пароль (3 | абули пароль | ?)                |       |               |        |            |
|           |              |                   |       |               |        |            |
| 🗌 Запам'  | ятати мене   |                   |       |               |        |            |
|           |              | Авторизуватися    |       |               |        |            |
|           |              | Не прийшов лист?  |       |               |        |            |
|           | Немає        | акаунта? Зареєстр | уйтео | сь!           |        |            |
|           |              |                   |       |               |        |            |

## 3. Оберіть пункт «Замовник» або «Учасник» торгів залежно від ролі в торгах,

## заповніть поля форми реєстрації.

| CBD3 Процедури Об'єкти реєстру Дії Заяви ре | CBD3 Процедури Об'єкти реєстру Дії Заяви реєстру Увійти Інструкція |             |               |  |  |  |  |
|---------------------------------------------|--------------------------------------------------------------------|-------------|---------------|--|--|--|--|
| Зареєструватися                             |                                                                    |             |               |  |  |  |  |
| Тип користувача                             |                                                                    |             |               |  |  |  |  |
| Замо                                        | овник                                                              | Учасни      | к торгів      |  |  |  |  |
| €ДРПОУ∖ІПН                                  |                                                                    |             |               |  |  |  |  |
|                                             |                                                                    |             |               |  |  |  |  |
|                                             |                                                                    |             |               |  |  |  |  |
| Приєднатися до зареєстрованної організації  |                                                                    |             |               |  |  |  |  |
| Назва банку                                 |                                                                    |             |               |  |  |  |  |
|                                             |                                                                    |             |               |  |  |  |  |
| Опис                                        |                                                                    |             |               |  |  |  |  |
|                                             |                                                                    |             |               |  |  |  |  |
|                                             |                                                                    | lauruhivaan |               |  |  |  |  |
|                                             |                                                                    | центифкатор |               |  |  |  |  |
| Едепоэ огримувача                           |                                                                    |             |               |  |  |  |  |
| Опис до банківських реквізитів              |                                                                    |             |               |  |  |  |  |
|                                             |                                                                    |             |               |  |  |  |  |
|                                             |                                                                    |             | li li         |  |  |  |  |
| Форма організації                           |                                                                    |             |               |  |  |  |  |
| Державна установа                           | Юридична особа                                                     | ΦΟΠ         | Фізична особа |  |  |  |  |

Увага! Замовник торгів при реєстрації повинен обрати «Тип замовника» → «Робота з

|              |    |                                                 | ~   | •             | D V     | ~       |                                                                                                    |
|--------------|----|-------------------------------------------------|-----|---------------|---------|---------|----------------------------------------------------------------------------------------------------|
| DECCTDEMIAN  | тэ | $\mathbf{O} \mathbf{\Pi} \mathbf{U} \mathbf{V}$ | aho | VITLVO        | νοποιλ  | nohotta |                                                                                                    |
| pecerpamin// | ıα | ОДПУ                                            | a00 | <b>MI/IDM</b> | I UJICH | pooorn  | $\mathbf{D} \mathbf{P} \mathbf{C} \mathbf{C} \mathbf{T} \mathbf{P} \mathbf{M} \mathbf{M} \mathbf{M}$ |
| 1 1          |    | 11 5                                            |     |               |         | 1       | 1 1                                                                                                  |

| CBD3 Процедури Об'єкти реєстру Дії Заяви реєстру Увійти Інструкція                    |                                   |
|---------------------------------------------------------------------------------------|-----------------------------------|
| Зареєструватися                                                                       |                                   |
| Замовник                                                                              | Учасник торгів                    |
| Тип замовника                                                                         | Робота з реестром. Роль:          |
| Робота з реєстрами                                                                    | 🕑 Балансоутримувач                |
| ☐ Аукціон з розподілу квоти підтримки                                                 | 🖉 Орендодавець                    |
| Аукціон з продажу необробленої деревини                                               | Уповноважений орган управління    |
| Аукціон з продажу необробленої деревини необмеженій кількості учасників               | Орган охорони культурної спадщини |
| Аукціон з продажу спеціальних дозволів на користування надрами (англійський аукціон)  |                                   |
| Аукціон з продажу спеціальних дозволів на користування надрами (голландський аукціон) |                                   |
| Аукціон продажу послуг з використання вагонів                                         |                                   |
| Аукціон продажу послуг з використання вагонів (голландський аукціон)                  |                                   |

- 4. Заповніть поля форми реєстрації.
- 5. Після заповнення полів форми реєстрації, завантажте документи, що

підтверджують особу т повноваження.

Документи, що підтверджують особу та повноваження

Выбрать файлы Файл не выбран

6. Поставте галочки напроти пунктів: **«Я підтверджую свою згоду з умовами Публічної оферти»** та **«Я підтверджую свою згоду з умовами Регламенту роботи системи електронних торгів».** 

Я підтверджую свою згоду з умовами Публічної оферти

Я підтверджую свою згоду з умовами Регламенту роботи системи електронних торгів

7. Натисніть кнопку «Зареєструватися».

## СТВОРЕННЯ ОБ'ЄКТА В Р ЕЄСТРІ

Для створення об'єкта в реєстрі виконайте наступні дії:

- 1. Авторизуйтесь як Замовник.
- 2. Оберіть пункт меню «Об'єкти реєстру» та підпункт «Мої»

| CBD3 | Процедури 🔻 | Об'єкти реєстру 🕶 | Дії 🔻 | Заяви реєстру | Запитання 🔻 | Налаштування | $\geq$ | CD<br>CD | Вихід (Вітренко В.Д.) |
|------|-------------|-------------------|-------|---------------|-------------|--------------|--------|----------|-----------------------|
|      |             | Мої<br>Усі        |       |               |             |              |        |          |                       |

3. Натисніть кнопку «Додати об'єкт» та оберіть один з запропонованих типів

| 0 | O´EKTIB                                                                                                   |                       |              |                                         |             |                   |                    |  |  |
|---|----------------------------------------------------------------------------------------------------|-----------------------|--------------|-----------------------------------------|-------------|-------------------|--------------------|--|--|
|   | CBD3 Процедури т Об'єкти реєстру т Дії т Заяви реєстру Запитання т Налаштування 🕿 🧭 Вихід (Вітренко В.Д.) |                       |              |                                         |             |                   |                    |  |  |
| У | Усі   Нерухомість   Єдиний майновий комплекс   Інше майно   Транспортний засіб                            |                       |              |                                         |             |                   |                    |  |  |
| ( | Об'єкти реєстру (усі типи)                                                                                |                       |              |                                         |             |                   |                    |  |  |
|   | + Додати об'єкт 🔻 Інструкція                                                                              |                       |              |                                         |             |                   |                    |  |  |
|   | Нерухомість                                                                                               | ення Балансоутримувач | Орендодавець | Тип переліку, до якого віднесено об'єкт | Тип об'єкта | Статус публікації | Дата опублікування |  |  |
|   | Єдиний майновий комплекс                                                                                  |                       |              | ~                                       | ~           | ~                 |                    |  |  |
| F | Інше майно                                                                                                |                       |              |                                         |             |                   |                    |  |  |
|   | Транспортний засіб                                                                                        | *                     |              |                                         |             |                   |                    |  |  |
|   |                                                                                                    |                       |              |                                         |             |                   |                    |  |  |

Наприклад: Нерухомість.

4. Завантажте документи об'єкта. Для цього: А) Натисніть на посилання «Документи об'єкта»

СВДЗ Процедури 🔻 Об'єкти реєстру 🗸 Дії 🖛 Заяви реєстру Запитання 🖛 Налаштування 📼 😂 Вихід (Вітренко В.Д.)

## Створення об'єкта типу Нерухомість

Документи об'єкта 🔸

- -

Б) Завантажте файли та заповніть поля «Назва документу» та «Опис документу»

| CBD3        | Процедури ▼ Об'єкти реєстру ▼ Дії ▼ Заяви реєс | тру Запитання 🔻 Налаштування | в 🜌 🧭 Вихід (Вітренко В.Д.) |  |
|-------------|------------------------------------------------|------------------------------|-----------------------------|--|
| Ство        | рення об'єкта типу Н                           | Іерухомість                  |                             |  |
| Докуме      | нти об'єкта                                    |                              |                             |  |
| +           |                                                |                              |                             |  |
|             |                                                |                              |                             |  |
| выберите ф  | райл Файл не выбран                            |                              |                             |  |
| łазва докум | енту                                           |                              |                             |  |
|             |                                                |                              |                             |  |
| энис докум  | енту                                           |                              |                             |  |

5. Заповніть необхідні поля форми створення об'єкта, вносьте достовірну інформацію.

**ВАЖЛИВО!** Ви зобов'язані внести до оголошення всю інформацію, що передбачається п. 26 Порядку передачі в оренду державного та комунального майна. Майданчик не несе відповідальність за достовірність та повноту наданої орендодавцем та балансоутримувачем інформації.

У разі допущення помилки ви матимете можливість відредагувати інформацію

Перший блок для заповнення: Створення об'єкта типу Нерухомість: 5.1. Внесіть всі необхідні дані про об'єкт нерухомості.

| СВDЗ Процедури * Об'єкти ресстру * Дії * Заяви реєстру Залитання * Налаштування 🗃 🛱 Вихід (Вітренко В.Д.) |                     |    |                         |        |                 |  |  |
|----------------------------------------------------------------------------------------------------|---------------------|----|-------------------------|--------|-----------------|--|--|
| Створення об'єкта типу Нерухомість                                                                        |                     |    |                         |        |                 |  |  |
| Документи об'єкта                                                                                         |                     |    |                         |        |                 |  |  |
| • Перелік майна<br>• Опис об'єкта                                                                         |                     |    |                         |        |                 |  |  |
| Назва об'єкта                                                                                             |                     |    |                         |        |                 |  |  |
| Основний класифікатор об'єкта                                                                             |                     |    | Додаткові класифікатори |        |                 |  |  |
| 04000000-8 - Нерухоме майно                                                                               |                     | ~  |                         |        |                 |  |  |
| Код об'єктів адміністративно-територіального устрою України                                               | Address Country Nar | ne | Область                 |        | Населений пункт |  |  |
| •                                                                                                    |                     |    |                         | ~      |                 |  |  |
| Поштовий індекс                                                                                           | Адреса              |    |                         |        |                 |  |  |
| Широта                                                                                                    | Јирота Довгота      |    |                         | Висота |                 |  |  |
| Технічні характеристики, нерухомість                                                                      |                     |    |                         |        |                 |  |  |
| Чи присднаний об'ект оренди до електромережі                                                              |                     |    |                         |        |                 |  |  |
| 🗌 Водозабезпечення присутнє                                                                               |                     |    |                         |        |                 |  |  |
| 🗌 Каналізація присутня                                                                                    |                     |    |                         |        |                 |  |  |
| 🗌 Газифікація присутня                                                                                    |                     |    |                         |        |                 |  |  |
| П Пентралізоване опалення присутиє                                                                        |                     |    |                         |        |                 |  |  |

5.2. В розділі «Технічні характеристики, нерухомість» - поставте відмітки про наявність тієї чи іншої технічної характеристики Об'єкта.

| Te | хнічні характеристики, нерухомість            |
|----|-----------------------------------------------|
|    | Чи приєднаний об''єкт оренди до електромережі |
|    | Водозабезпечення присутнє                     |
| 0  | Каналізація присутня                          |
|    | Газифікація присутня                          |
|    | Централізоване опалення присутнє              |
|    | Автономне опалення присутнє                   |
|    | Лічильник опалення присутній                  |
|    | Вентиляція присутня                           |
|    | Кондиціонування присутнє                      |
|    | Телефонізація присутня                        |
|    | Телебачення присутнє                          |
|    | Інтернет присутній                            |
| 0  | Ліфт присутній                                |
|    | Охоронна сигналізація присутня                |
|    | Пожежна сигналізація присутня                 |

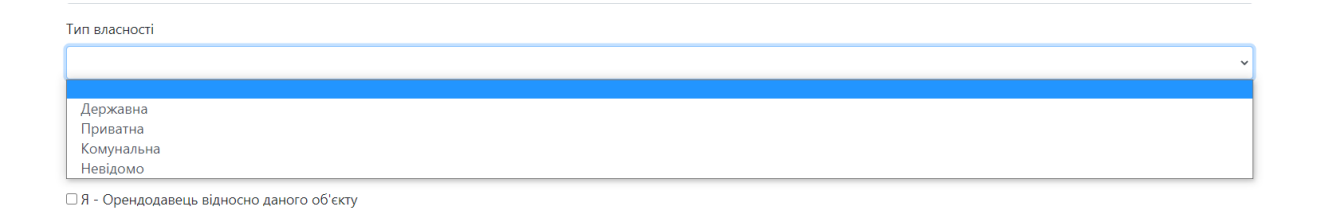

## 5.4. Оберіть блоки інформації щодо пов'язаних організацій (один за одним),

## та заповніть потрібну інформацію в пунктах:

- Балансоутримувач;
- Орендодавець;
- Чинний орендар;
- Уповноважений орган управління;

| Балансоутримувач                           |  |
|--------------------------------------------|--|
| 🗆 Я - Орендодавець відносно даного об'єкту |  |
| Орендодавець                               |  |
| Чинний орендар                             |  |
| Уповноважений орган управління             |  |

# Блок – Бансоутримувач:

| Найменування юридичної особи                        |                                      | Інформація щодо підтвердження повноважень |                                   |  |  |
|-----------------------------------------------------|--------------------------------------|-------------------------------------------|-----------------------------------|--|--|
| Ідентифікатор юридичної особи                       | Повна юридична назва юридичної особи |                                           | Тип ідентифікації юридичної особи |  |  |
| Код адміністративно-територіальних об'єктів України |                                      |                                           |                                   |  |  |
| Address Country Name                                | Address Region                       |                                           | • Населений пункт                 |  |  |
| Поштовий індекс                                     | Адреса                               | ~                                         |                                   |  |  |
| ПБ                                                  |                                      |                                           |                                   |  |  |
| Алеса електорної пошти                              |                                      | Номер телефону                            |                                   |  |  |
|                                                     |                                      |                                           |                                   |  |  |
| Номер факсу                                         |                                      | Веб адреса                                |                                   |  |  |

# Блок – Орендодавець:

| Найменування юридичної особи                        |                                      | Інформація щодо підтвердження повноважень |                                   |  |
|-----------------------------------------------------|--------------------------------------|-------------------------------------------|-----------------------------------|--|
| Ідентифікатор юридичної особи                       | Повна юридична назва юридичної особи |                                           | Тип ідентифікації юридичної особи |  |
| Код адміністративно-територіальних об'єктів України |                                      |                                           |                                   |  |
|                                                     |                                      |                                           | <b>•</b>                          |  |
| Address Country Name                                | Address Region                       |                                           | Населений пункт                   |  |
|                                                     |                                      | ~                                         |                                   |  |
| Поштовий індекс                                     | Адреса                               |                                           |                                   |  |
|                                                     |                                      |                                           |                                   |  |
| ПБ                                                  |                                      |                                           |                                   |  |
|                                                     |                                      |                                           |                                   |  |
| Адреса електронної пошти                            |                                      | Номер телефону                            |                                   |  |
|                                                     |                                      | +380                                      |                                   |  |
| Номер факсу                                         |                                      | Веб адреса                                |                                   |  |
|                                                     |                                      |                                           |                                   |  |

## Блок – Чинний орендар (за його наявності):

| Чинний орендар                 |                                          |                                        |                                      |
|--------------------------------|------------------------------------------|----------------------------------------|--------------------------------------|
| Повна юридична назва           |                                          | Інформація щодо підтвердження повновах | кень                                 |
| Код ЄДРПОУ або ІПН або паспорт | Повна юридична назва організації або ПІБ | фізичної особи                         | Ідентифікатори організації або особи |
| Address Country Name           | Область                                  |                                        | ч<br>Населений пункт                 |
| Поштовий індекс                | Адреса                                   | ~                                      |                                      |
|                                |                                          |                                        |                                      |
|                                |                                          |                                        |                                      |
| Адреса електронної пошти       |                                          | Номер телефону                         |                                      |
| Номер факсу                    |                                          | Веб адреса                             |                                      |

## Блок "Уповноважений орган управління" (за необхідності):

| Уповноважений орган управління                      |                                      |                |                                           |   |  |
|-----------------------------------------------------|--------------------------------------|----------------|-------------------------------------------|---|--|
| Найменування юридичної особи                        | енування юридичної особи             |                | Інформація щодо підтвердження повноважень |   |  |
| Ідентифікатор юридичної особи                       | Повна юридична назва юридичної особи |                | Тип ідентифікації юридичної особи         | ~ |  |
| Код адміністративно-територіальних об'єктів України |                                      |                |                                           | • |  |
| Address Country Name                                | Address Region                       | ~              | Населений пункт                           |   |  |
| Поштовий індекс                                     | Адреса                               |                |                                           |   |  |
| піб                                                 |                                      |                |                                           |   |  |
| Адреса електронної пошти                            |                                      | Номер телефону |                                           |   |  |
| Номер факсу                                         |                                      | Веб адреса     |                                           |   |  |
|                                                     |                                      |                |                                           |   |  |

## 5.5. Після вибору одного з блоку та його заповнення інформацією, перейдіть

до заповнення блока «Стан погоджень та рішень»: <sup>Стан погоджень та рішень</sup>

| ип переліку, до якого віднесено об'єкт                                                                               | Статус об'єкту в переліку | C1                                     | ган державної реєстрації об"єкту |
|----------------------------------------------------------------------------------------------------|---------------------------|----------------------------------------|----------------------------------|
| Стан пам"ятки культурної спадщини                                                                                    |                           | Реквізити державної реєстрації об'єкту |                                  |
|                                                                                                    |                           |                                        |                                  |
| Погодження балансоутримувача, Наявність рішення                                                                      |                           |                                        |                                  |
| Погодження орендодавця, Наявність рішення                                                                            |                           |                                        |                                  |
| Іогодження органу управлінняа, Наявність рішення                                                                     |                           |                                        |                                  |
| ~                                                                                                    |                           |                                        |                                  |
| Інформація про згоду на здійснення поточного та/або<br>капітального ремонту орендованого майна, Наявність<br>рішення |                           |                                        |                                  |
| <ul> <li>Рішення про передачу об'єкта на приватизацію, Наявність<br/>рішення</li> </ul>                              |                           |                                        |                                  |
| <ul> <li>Рішення про передачу проведення інвестиційного конкурсу,<br/>Наявність рішення</li> </ul>                   |                           |                                        |                                  |
| Іогодження органу охорони культурної спадщини, Наявність                                                             |                           |                                        |                                  |

## 5.6. В полі «Тип переліку, до якого віднесено об'єкт» оберіть Перший або

## Другий.

| Стан погоджень та рішень                                    |                                                |                                                              |
|-------------------------------------------------------------|------------------------------------------------|--------------------------------------------------------------|
| Тип переліку, до якого віднесено об'єкт<br>Перший<br>Лоугий | Статус об'єкту в переліку<br>Реквізити державн | Стан державної реєстрації об''єкту<br>юї реєстрації об''єкту |
| Другия                                                      |                                                |                                                              |

## 5.7. Заповніть інформацією блок «Правила та умови передачі об'єкта в

#### оренду»

| Правила та умови передачі об'єкта в оренду                      |                                               |                                         |                                  |   |
|-----------------------------------------------------------------|-----------------------------------------------|-----------------------------------------|----------------------------------|---|
|                                                                 |                                               | Спосіб обмеження цільового призначення  | об'єкта                          |   |
| О Можливість суборенди                                          |                                               |                                         |                                  | ~ |
| Додаткові умови оренди майна                                    |                                               | Опис обмеженнь цільового призначення об | ї'єкта (за наявності)            |   |
|                                                                 |                                               |                                         |                                  |   |
| Пропонований строк оренди [Років]                               | Пропонований строк оренди (Місяців)           |                                         | Пропонований строк оренди [Днів] |   |
| Графік погодинного використання [Понеділок]                     |                                               |                                         |                                  |   |
| Графік погодинного використання (Вівторок)                      |                                               |                                         |                                  |   |
| Графік погодинного використання [Середа]                        |                                               |                                         |                                  |   |
| Графік погодинного використання [Четвер]                        |                                               |                                         |                                  |   |
| Графік погодинного використання (П'ятниця)                      |                                               |                                         |                                  |   |
| Графік погодинного використання [Субота]                        |                                               |                                         |                                  |   |
| Графік погодинного використання [Неділя]                        |                                               |                                         |                                  |   |
| Графік запланованих науково-практичних, культурних, мистецьких, | громадських, суспільних та політичних заходів |                                         |                                  |   |
|                                                                 |                                               |                                         |                                  |   |
|                                                                 |                                               |                                         |                                  |   |

# 5.8. Заповніть блок «Вартісні характеристики».

| ервісна балансова вартість                                               |                                                |                                                                        |
|--------------------------------------------------------------------------|------------------------------------------------|------------------------------------------------------------------------|
|                                                                          | Податок                                        |                                                                        |
| алишкова балансова вартість                                              |                                                |                                                                        |
|                                                                          | Податок                                        |                                                                        |
| инкова вартість                                                          |                                                |                                                                        |
|                                                                          | Податок                                        |                                                                        |
| рендна плата                                                             |                                                |                                                                        |
|                                                                          | Податок                                        |                                                                        |
| ата визначення ринкової вартості                                         | Значення орендної ставки у відсотках           |                                                                        |
|                                                                          |                                                |                                                                        |
| рормація про оцінювача, вартість оцінки, необхідність компенсації оцінки | Інші відомості щодо визначення орендної ставки | Посилання на пункт Методики розрахунку орендної плати, яким встановлен |
| ендарем та суму компенсаци                                               |                                                | орендна ставка для запропонованого цовового призначення                |
|                                                                          |                                                | h                                                                      |
|                                                                          |                                                |                                                                        |

5.9. Після внесення всієї необхідної інформації, натисніть кнопку «Зберегти».

5.10. Після збереження Буде сформовано чернетку об'єкта, котра готова до публікації у Реєстрі.

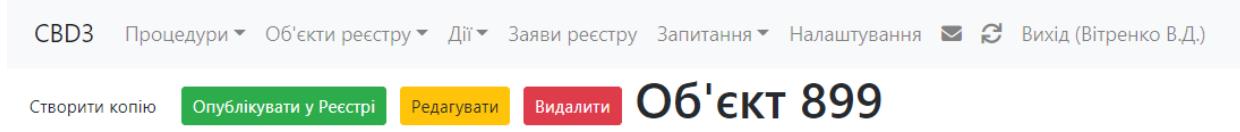

Для публікації об'єкт у Реєстрі, натисніть кнопку "Опублікувати в реєстрі" та підтвердити опублікування:

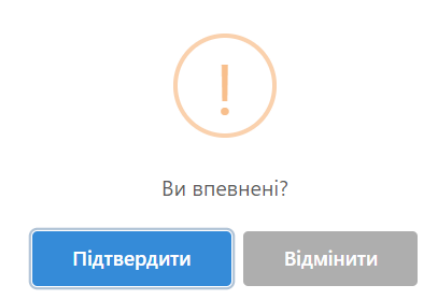

Вітаємо! Об'єкт успішно опубліковано у Реєстрі та доступний для загального перегляду.

У разі необхідності внесення інформації до вже опублікованого об'єкту –

потрібно натиснути на кнопку «Редагувати» та внести необхідні поправки.

Обмежень щодо редагування об'єкта не встановлено.

## РЕДАГУВАННЯ ОБ'ЄКТА РЕЄСТРУ

Для створення об'єкта в реєстрі виконайте наступні дії:

- 1. Авторизуйтесь як Замовник.
- 2. Оберіть пункт меню «Об'єкти реєстру» та підпункт «Мої».

| CBD3 | Процедури 🔻 | Об'єкти реєстру 🔻 | Дії▼ | Заяви реєстру | Запитання 🔻 | Налаштування | $\geq$ | ß | Вихід (Вітренко В.Д.) |
|------|-------------|-------------------|------|---------------|-------------|--------------|--------|---|-----------------------|
|      |             | Мої .<br>Усі      | •    |               |             |              |        |   |                       |

3. Оберіть об'єкт, котрий необхідно редагувати та натисніть кнопку

| «Редаг<br>Об'єк<br>+ Додати об<br>Показані 1-1 із                           | едагувати».<br>5'єкти реєстру (усі типи)<br>додати об'єкт — Інструкція<br>зані 1-1 із 1 запису. |                                                      |                                                        |                                                              |                                         |                         |                                      |                    |  |
|-----------------------------------------------------------------------------|-------------------------------------------------------------------------------------------------|------------------------------------------------------|--------------------------------------------------------|--------------------------------------------------------------|-----------------------------------------|-------------------------|--------------------------------------|--------------------|--|
|                                                                             | Назва об'єкта                                                                                   | Місцезнаходження                                     | Балансоутримувач                                       | Орендодавець                                                 | Тип переліку, до якого віднесено об'єкт | Тип об'єкта             | Статус публікації                    | Дата опублікування |  |
| Переглянути<br>Створити<br>копію<br>Опублікувати<br>у Ресстрі<br>Редагувати | 1                                                                                               | 36000, Україна,<br>Полтавська область,<br>Полтава, 1 | "Вітренко Вячеслав<br>Дмитрович",<br>ЄДРПОУ - 33559088 | "Вітренко<br>Вячеслав<br>Дмитрович",<br>ЄДРПОУ -<br>33559088 | Герший<br>Перший                        | <b>~</b><br>Нерухомість | <ul><li>✓</li><li>Чернетка</li></ul> | (не задано)        |  |

- 4. Внесіть необхідні зміни в поля з інформацією.
- 5. Натисніть кнопку «Зберегти».

## СТВОРЕННЯ ЗАЯВИ ДО ОБЄ'КТА В ПЕРЕЛІКУ

Для створення заяви до об'єкта в переліку виконайте наступні дії:

- 1. Авторизуйтесь як Учасник торгів.
- 2. Оберіть пункт меню «Об'єкти реєстру».

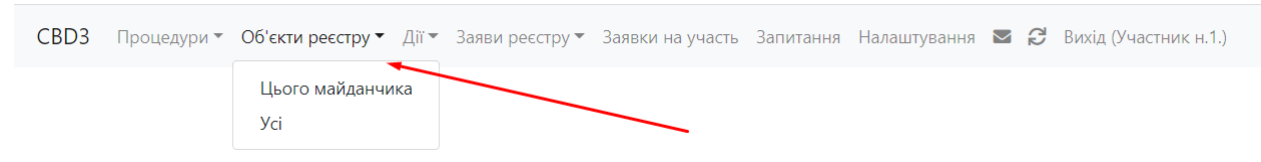

- 3. Оберіть об'єкт, стосовно якого потрібно подати заяву.
- 4. Натисніть кнопку «Подати заяву на оренду майна або про продовження

#### договору оренди».

| Переглянути                                                                        | 12345678 | ДНІПРОВКА, 39600,                                               | "Вітренко Вячеслав               | "Вітренко                                       | Перший | Нерухомість | 30-09-2020 20:21:22 |
|------------------------------------------------------------------------------------|----------|-----------------------------------------------------------------|----------------------------------|-------------------------------------------------|--------|-------------|---------------------|
| Подати заяву<br>на оренду<br>майна або<br>про<br>продовження<br>договору<br>оренди |          | 12345678,<br>Дніпропетровська<br>область, 12345678,<br>12345678 | Дмитрович",<br>ЄДРПОУ - 33559088 | Вячеслав<br>Дмитрович",<br>ЄДРПОУ -<br>33559088 |        |             |                     |
|                                                                                    |          |                                                                 |                                  |                                                 |        |             |                     |

#### 5. Натисніть на посилання «Документи заяви» та завантажте документи

стосовно заяви.

Опис документу

СВДЗ Процедури 🔻 Об'єкти реєстру 👻 Дії 👻 Заяви реєстру 👻 Заявки на участь Запитання Налаштування 🜌 😅 Вихід (Участник н.1.)

#### 6. Оберіть тип заяви.

СВДЗ Процедури 🔹 Об'єкти реєстру 👻 Дії 👻 Заяви реєстру 👻 Заявки на участь Запитання Налаштування 💌 🥰 Вихід (Участник н.1.)

### Створення заяви щодо об'єкта 5f74be92a63b1d7904b5d3e1

#### Документи заяви

| м'я автора заяви                                                                                                    | Адреса електронної пошти                                                                                                    | Номер телефону                                                                                                    |
|----------------------------------------------------------------------------------------------------|----------------------------------------------------------------------------------------------------|----------------------------------------------------------------------------------------------------|
| Участник номер 1                                                                                                    | m@m.ua                                                                                                    | +38066000000                                                                                                    |
| ане поле можна змінити у налаштуваннях профіля                                                                                                    | Дане поле можна змінити у налаштуваннях профіля                                                                                                    | Дане поле можна змінити у налаштуваннях профіля                                                                                                    |
| Номер факсу                                                                                                    | Веб адреса                                                                                                    |                                                                                                    |
|                                                                                                    |                                                                                                    |                                                                                                    |
| Гип заяви                                                                                                    |                                                                                                    |                                                                                                    |
|                                                                                                    |                                                                                                    |                                                                                                    |
|                                                                                                    |                                                                                                    | ٩.                                                                                                    |
|                                                                                                    |                                                                                                    |                                                                                                    |
| Заява про волочення до переліку                                                                                                    |                                                                                                    |                                                                                                    |
|                                                                                                    |                                                                                                    |                                                                                                    |
| заява про продовження договору оренди                                                                                                    |                                                                                                    |                                                                                                    |
|                                                                                                    |                                                                                                    |                                                                                                    |
|                                                                                                    |                                                                                                    |                                                                                                    |
| Зберегти                                                                                                    |                                                                                                    |                                                                                                    |
| . Заповніть поле с<br>Своз Процедури • Об'єкти реєстру • Дії •                                                                                                    | ЭПИС ЗАЯВИ.<br>Заяви ресстру Заявки на участь Запитання Налаштуванн                                                                                                    | ння 🔤 😥 Вихід (Участник н.1.)                                                                                                    |
| Сврз Процедури Об'єкти реєстру Дії Сврз Процедури Об'єкти реєстру Дії Створення заяви щод Документи заяви                                                                                                    | лпис заяви.<br><sup>Заяви ресстру ▼ Заявки на участь</sup> Запитання Налаштуванн<br>до об'єкта 5f74be92a63b                                                                              | ння 📼 🞜 Вихід (Участник н.1.)<br>01d7904b5d3e1                                                                                                    |
| . Заповніть поле с<br>Своз Процедури • Об'єкти реєстру • Діт • •<br>Створення заяви щод<br>Документи заяви                                                                                                    | ЛПИС Заяви.<br>Заяви реестру ▼ Заявки на участь Запитання Налаштувани<br>до об'єкта 5f74be92a63b<br>Адреса електронної пошти                                                             | ння 🕿 🞜 Вихід (Участник н.1.)<br>D1d7904b5d3e1<br>Номер телефону                                                                                                    |
| . Заповніть поле с<br>Своз процедури • Об'єкти реєстру • Діт • •<br>Створення заяви щод<br>Документи заяви<br>Ім'я автора заяви<br>Участник номер 1                                                                      | ЛПИС ЗАЯВИ.<br>Заяви реестру ▼ Заявки на участь Запитання Налаштувани<br>ДО Об'ЄКТА 5f74be92a63b<br>Адреса електронної пошти<br>m@m.ua                                                   | ння 📧 <section-header> Вихід (Участник н.1.)<br/>D1d7904b5d3e1<br/>Номер телефону<br/>+38066000000</section-header>                                                     |
| . Заповніть поле с<br>Своз процедури • Об'єкти реєстру • Ді •<br>Створення заяви щод<br>Документи заяви<br>Ім'я автора заяви<br>Участник номер 1<br>Дане поле можна змінити у налаштуваннях профіля                      | Заяви реестру * Заявки на участь Запитання Налаштуванн<br>до об'єкта 5f74be92a63b<br>Адреса електронної пошти<br>m@m.ua<br>Дане поле можна змінити у налаштуваннях профіля               | ння 🖬 <section-header> Вихід (Участник н.1.)<br/>D1d7904b5d3e1<br/>Номер телефону<br/>+38066000000<br/>Дане поле можна змінити у налаштуваннях профіля</section-header> |
| . Заповніть поле с<br>Своз процедури Об'єкти реєстру Діт С<br>Створення заяви щод<br>Документи заяви<br>Ім'я автора заяви<br>Участник номер 1<br>Дане поле можна змінити у налаштуваннях профіля<br>Номер факсу          | Заяви ресстру * Заявки на участь Запитання Налаштуван<br>до об'єкта 5f74be92a63b<br>Адреса електронної пошти<br>m@m.ua<br>Дане поле можна змінити у налаштуваннях профіля<br>Веб адреса  | ння 🗷 <section-header> Вихід (Участник н.1.)<br/>DId7904b5d3e1<br/>Номер телефону<br/>+38066000000<br/>Дане поле можна змінити у налаштуваннях профіля</section-header> |
| . Заповніть поле с<br>Своз процедури • Об'єкти реєстру • Діт •<br>Створення заяви щод<br>Документи заяви<br>Ім'я автора заяви<br>Участник номер 1<br>Дане поле можна змінити у налаштуваннях профіля<br>Номер факсу      | Заяви ресстру * Заявки на участь Запитання Налаштувані<br>до об'єкта 5f74be92a63b<br>Адреса електронної пошти<br>м@m.ua<br>Дане поле можна змінити у налаштуваннях профіля<br>Веб адреса | ння 🗷 <section-header> Вихід (Участник н.1.)<br/>DIDT904b5d3e1<br/>Номер телефону<br/>+38066000000<br/>Дане поле можна змінити у налаштуваннях профіля</section-header> |
| . Заповніть поле с<br>Своз процедури • Об'єкти реєстру • Діт •<br>Створення заяви щод<br>Документи заяви<br>Ім'я автора заяви<br>Участник номер 1<br>Дане поле можна змінити у налашлуваннях профіля<br>Номер факсу<br>[ | Заяви ресстру * Заявки на участь Запитання Налаштувані<br>до об'єкта 5f74be92a63b<br>Адреса електронної пошти<br>                                                                        | ння 🕿 <section-header> Вихід (Участник н.1.)<br/>DId7904b5d3e1<br/>Номер телефону<br/>+38066000000<br/>Дане поле можна змінити у налаштуваннях профіля</section-header> |
| . Заповніть поле с<br>Своз процедури • Об'єкти реєстру • Ді • •<br>Створення заяви щод<br>Документи заяви<br>Ім'я автора заяви<br>Участник номер 1<br>Дане поле можна амінити у налаштуваннях профіля<br>Номер факсу     | Заяви ресстру * Заявки на участь Запитання Налаштуван<br>до об'єкта 5f74be92a63b<br>Адреса електронної пошти<br><br>                                                                     | ння 📧 <section-header> Вихід (Участник н.1.)<br/>отатородародародародародародародародародарод</section-header>                                                          |
| . Заповніть поле с<br>Своз процедури • Об'єкти реєстру • Ді •<br>Створення заяви щод<br>Документи заяви<br>Участник номер 1<br>Дане поле можна амінити у налаштуваннях профіля<br>Номер факсу                            | Заяви реестру * Заявки на участь Запитання Налаштуван<br>до об'єкта 5f74be92a63b<br>Адреса електронної пошти<br>м@m.ua<br>Дане поле можна змінити у налаштуваннях профіля<br>Веб адреса  | ння 📧 <section-header> Вихід (Участник н.1.)<br/>DIDT904b5d3e1<br/>Номер телефону<br/>+38066000000<br/>Дане поле можна змінити у налаштуваннях профіля</section-header> |
| . Заповніть поле с<br>Своз процедури • Об'єкти реєстру • Діт •<br>Створення заяви щод<br>Документи заяви<br>Участник номер 1<br>Дане поле можна змінити у налаштуваннях профіля<br>Номер факсу<br>[                      | Заяви ресстру * Заявки на участь Запитання Налаштуванн<br>до об'єкта 5f74be92a63b<br>Адреса електронної пошти<br>                                                                        | ння 📧 <section-header> Вихід (Участник н.1.)<br/>DIDT904b5d3e1<br/>Номер телефону<br/>+38066000000<br/>Дане поле можна змінити у налаштуваннях профіля</section-header> |
| . Заповніть поле с<br>Своз процедури - Об'єкти реєстру - Діт -<br>Створення заяви щод<br>Документи заяви<br>Участник номер 1<br>Дане поле можна змінити у налаштуваннях профіля<br>Номер факсу<br>Пип заяви              | Заяви реестру * Заявки на участь Запитання Налаштуван<br>до об'єкта 5f74be92a63b<br>Адреса електронної пошти<br>m@m.ua<br>Дане поле можна амінити у налаштуваннях профіля<br>Веб адреса  | ня                                                                                                    |
| . Заповніть поле с<br>Своз процедури • Об'єкти реєстру • Діт •<br>Створення заяви щод<br>Документи заяви<br>Ім'я автора заяви<br>Участник номер 1<br>Дане поле можна змінити у налаштуваннях профіля<br>Номер факсу<br>[ | Заяви ресстру * Заявки на участь Запитання Налаштуван<br>до об'єкта 5f74be92a63b<br>Адреса електронної пошти<br>                                                                         | ня <b>≥                                   </b>                                                                                                    |
| . Заповніть поле с<br>Своз процедури - Об'єкти реєстру - Діт -<br>Створення заяви щод<br>Документи заяви<br>Участник номер 1<br>Дане поле можна змінити у налаштуваннях профіля<br>Номер факсу<br>Пип заяви              | Заяви реестру * Заявки на участь Запитання Налаштуван<br>до об'єкта 5f74be92a63b<br>Адреса електронної пошти<br>                                                                         | ння I I I I I I I I I I I I I I I I I I                                                                                                    |
| . Заповніть поле с<br>Своз процедури - Об'єкти реєстру - Ді -<br>Створення заяви щод<br>Документи заяви<br>Ім'я автора заяви<br>Участник номер 1<br>Дане поле можна амінити у налаштуваннях профіля<br>Номер факсу<br>[  | Заяви реестру * Заявки на участь Запитання Налаштуван<br>до об'єкта 5f74be92a63b<br>Адреса електронної пошти<br>                                                                         | ння I I I I I I I I I I I I I I I I I I                                                                                                    |
| . Заповніть поле с<br>Своз процедури « Об'єкти реєстру « Діт «<br>Створення заяви щод<br>Документи заяви<br>Ім'я автора заяви<br>Участник номер 1<br>Дане поле можна змінити у налашлуваннях профіля<br>Номер факсу<br>[ | Заяви реестру * Заявки на участь Запитання Налаштуван<br>до об'єкта 5f74be92a63b<br>Адреса електронної пошти<br>                                                                         | ня                                                                                                    |

- 8. Натисніть кнопку «Зберегти».
- 9. Натисніть кнопку «Опублікувати»

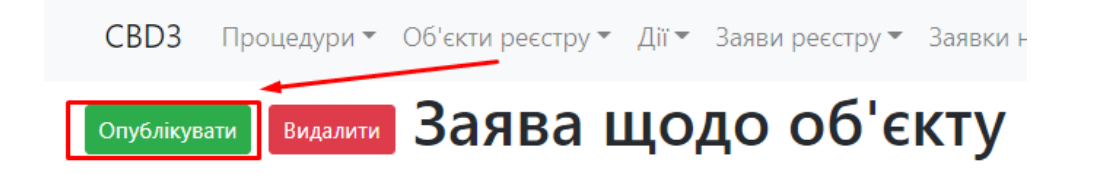

## СТВОРЕННЯ ЗАЯВИ, ЯКЩО ОБЄ'КТА В ПЕРЕЛІКУ НЕМАЄ

Для створення заяви, якщо об'єкта в переліку немає, виконайте наступні дії:

1. Авторизуйтесь як Учасник торгів.

Заява на оренду об'єкта включеного в пе Заява про продовження договору оренди

включення до переліку.

5.

2. Оберіть пункт меню «Об'єкти реєстру».

| CBD3 | Процедури 🔻 | Об'єкти реєстру 👻 Дії   | Заяви реєстру 🔻 | Заявки на участь | Запитання | Налаштування | $\geq$ | 30 | Вихід (Участник н.1.) |
|------|-------------|-------------------------|-----------------|------------------|-----------|--------------|--------|----|-----------------------|
|      |             | Цього майданчика<br>Усі |                 |                  |           |              |        |    |                       |

3. Знайдіть так званий «Нульовий об'єкт» установи, що має право

розпоряджатися потрібним вам майном та натисніть кнопку «Подати заяву на

оренду майна або про продовження договору оренди».

|                                                                                               | SEST Surfricib.          |                                      | _                                            | -                                            |                                                            |                                |                     |
|-----------------------------------------------------------------------------------------------|--------------------------|--------------------------------------|----------------------------------------------|----------------------------------------------|------------------------------------------------------------|--------------------------------|---------------------|
|                                                                                               | Назва об'єкта            | Місцезнаходження                     | Балансоутримувач                             | Орендодавець                                 | Тип переліку, до якого віднесено об'єк                     | т 🛛 Тип об'єкта                | Дата опублікування  |
|                                                                                               |                          |                                      |                                              |                                              | Нульовий об'єкт                                            | •                              |                     |
| Переглянути<br>Подати заяву<br>на оренду<br>майна або<br>про<br>овження<br>договору<br>оренди | Супер об'єкт             |                                      | "Супер<br>Організатор",<br>ЄДРПОУ - 12345678 | "Супер<br>Організатор",<br>ЄДРПОУ - 12345678 | Нульовий об'єкт                                            | Єдиний<br>майновий<br>комплекс | 03-12-2020 09:55:26 |
| СВДЗ Г                                                                                        | оеріть т<br>Процедурит ( | ГИП ЗАЯВИ<br>Об'єкти реєстру т Дії т | «Заява пр<br>Заяви ресстру т Зая             | О ВКЛЮЧ                                      | <b>ення до переліку</b><br>итання Налаштування 🛎 🞜 Вихід I | <b>ЭЭ</b><br>Участник н.1.)    |                     |
| Ство                                                                                          | рення                    | заяви що                             | до об'єк                                     | та 5fc89                                     | 9eedf33f6a420d                                             | 8548c                          |                     |
| Докумен                                                                                       | -<br>нти заяви           |                                      |                                              |                                              |                                                            |                                |                     |
| Ім'я автора з                                                                                 | заяви                    |                                      | Адреса еле                                   | ктронної пошти                               | Номер т                                                    | елефону                        |                     |
| Участник н                                                                                    | юмер 1                   |                                      | m@m.ua                                       |                                              | +3806                                                      | 5000000                        |                     |
|                                                                                               |                          |                                      |                                              |                                              | uurax apachina Aquia agara                                 |                                |                     |

У полі «Опис заяви» у довільній формі опишіть об'єкт, що потребує

| CBD3 | Процедури 👻 | Об'єкти реєстру 🔻 | Дії 🔻 | Заяви реєстру 🔻 | Заявки на участь | Запитання | Налаштування | $\sim$ | 3 | Вихід (Участник н.1.) |  |
|------|-------------|-------------------|-------|-----------------|------------------|-----------|--------------|--------|---|-----------------------|--|
|------|-------------|-------------------|-------|-----------------|------------------|-----------|--------------|--------|---|-----------------------|--|

# Створення заяви щодо об'єкта 5fc899eedf33f6a420d8548c документи заяви

| Ім'я автора заяви                               | Адреса електронної пошти           |               | Номер телефону                                  |     |  |  |  |  |
|-------------------------------------------------|------------------------------------|---------------|-------------------------------------------------|-----|--|--|--|--|
| Участник номер 1                                | m@m.ua                             |               | +38066000000                                    |     |  |  |  |  |
| Дане поле можна змінити у налаштуваннях профіля | Дане поле можна змінити у налаштує | аннях профіля | Дане поле можна змінити у налаштуваннях профіля |     |  |  |  |  |
| Номер факсу                                     |                                    | Веб адреса    |                                                 |     |  |  |  |  |
| Тип заяви                                       |                                    |               |                                                 |     |  |  |  |  |
| Заява про включення до переліку                 |                                    |               |                                                 | × • |  |  |  |  |
| Опис заяви                                      |                                    |               |                                                 | 4   |  |  |  |  |

- 6. Натисніть кнопку «Зберегти».
- 7. Натисніть кнопку «Опублікувати»

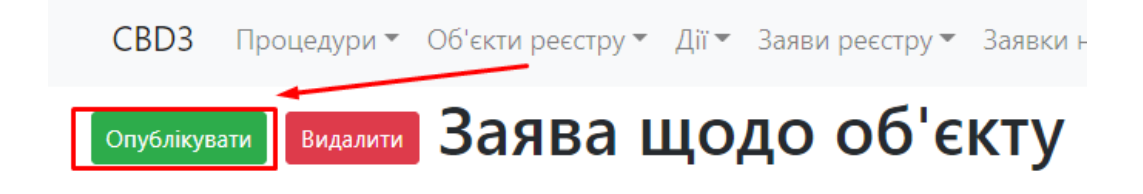

### ФОРМУВАННЯ ВІДПОВІДІ НА ЗАЯВУ

Для формування відповіді на заяву виконайте наступні дії:

- 1. Авторизуйтесь як Замовник.
- 2. Оберіть пункт меню «Дії», підпункт «Мої»

| CBD3 | Процедури 🔻 | Об'єкти реєстру 🔻 | Дії▼ | Заяви реєстру | Запитання 🔻 | Налаштування | $\geq$ | CD<br>CD | Вихід (Вітренко В.Д.) |
|------|-------------|-------------------|------|---------------|-------------|--------------|--------|----------|-----------------------|
|      |             |                   | Ма   | )ï            |             |              |        |          |                       |
|      |             |                   | Усі  |               |             |              |        |          |                       |

3. Натисніть кнопку «Додати дію» та оберіть тип дії, що потребує публікації.

# Дії орендодавців, балансоутримува

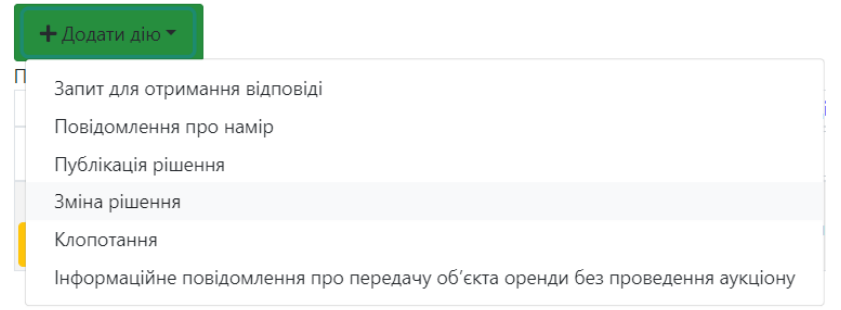

4. Заповніть поля форми створення дії, вказавши ідентифікатори пов'язаних об'єктів у відповідні поля.

| СВДЗ Процедури 🔻 Об'єкти реєстру 👻 Дії 👻 Заяви реєстру Запитання 👻 Налаштування 🜌 🞜 Вихід (Вітренко В.Д.) |   |
|----------------------------------------------------------------------------------------------------|---|
| Створення дії<br>Іокументи дії                                                                            |   |
| ип дії                                                                                                    |   |
| Повідомлення про намір                                                                                    | ~ |
| 'оль організації, що виконує дію                                                                          |   |
| Балансоутримувач                                                                                          | ~ |
| חתר בוו                                                                                                   | h |
| loв"язаний об"єкт                                                                                         |   |
| Іов''язана заявка                                                                                         |   |
| loв"язана дія                                                                                             |   |
| Зберегти                                                                                                  |   |

5. Натисніть кнопку «Зберегти».

## 6. Натисніть кнопку «Опублікувати».

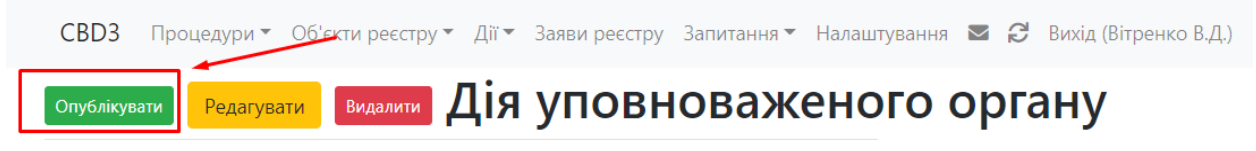